APAguiar • 14.Out.2017

# Inscrições PPGBAN

#### Acesso

• www.systaxon.ufes.br/pos

# Aviso

Por questões de segurança e praticidade de manutenção, o sistema só funiona no navegador **Chrome**. O acesso com qualquer outro navegador será bloqueado.

# Candidato: Primeiro Login

- 1. Clique no botão "Entrar" Não necessita senha: o sistema interpreta como novo candidato
- 2. Preencha a Ficha de Inscrição
- 3. Na ficha, você deverá criar uma senha. Ela lhe permitirá baixar um PDF com o documento de sua inscrição, ou cancelar sua inscrição.

### Candidato: Retorno

- 1. Forneça sua senha (criada durante o processo de inscrição, acima)
- 2. Clique no botão "Entrar"
- 3. Um link para download do PDF de sua ficha de inscrição será apresentado
- O botão "Deletar Minha Inscrição" estará disponível. Caso seja clicado, sua inscrição será cancelada, e todos os documentos e registros enviados serão deletados Atenção: Essa ação é irreversível

### Professor

- 1. Informe sua senha de acesso e pressione o botão "Entrar". Para trocar a senha, solicite ao prof. Alexandre.
- 2. Se houver alunos inscritos solicitando sua orientação, todos os dados e documentos estarão acessíveis, para cada um deles, em sua conta.

\* \* \*